## Seesaw Instructions for Parents

- 1. Go to app.seesaw.me
- 2. Click "I'm a Student"

 Log in with your student's email address, text code, or QR code as directed by your teacher. If using a QR code, click the blue Scan Code button.

- 4. If desired, download the Seesaw Class App to the device your student will use regularly. Make sure this is the Class App and not the Family App. Seesaw is available in the Apple App Store, the Google Play Store, and the Kindle Store and as a Chrome add-on, but your student can also use the website.
- Download the Family App. Look for an email on your Apple or Android device with a link.

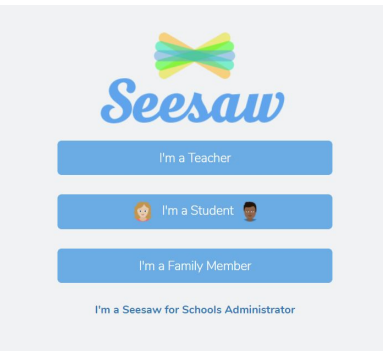

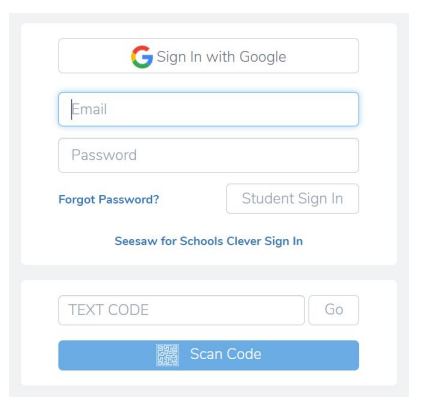

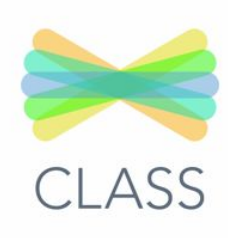

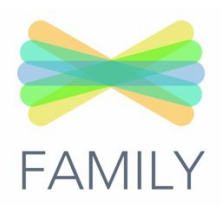

## Seesaw Instructions for Parents

- 6. Click "Connect to Journal." If you already have a Seesaw account, you can add your child's Religious School journal here. If not, you will be prompted to download the app from the <u>Apple App Store</u> or <u>Google Play.</u>
- Make sure to click "I'm a Family Member." Finish creating your account by entering your email address.

| 🛏 Seesaw                                                                                                    |
|----------------------------------------------------------------------------------------------------|
|                                                                                                    |
| Laila's teacher, Jean Rutledge, has<br>invited you to Laila's journal!                                                                                                    |
| Welcome! Seesaw gives you a window into your student's<br>learning at school. Your student captures and reflects on their<br>learning during the school day and you receive updates when<br>they share something in their journal. |
| Connect to Laila's Journal                                                                                                    |
| or paste this link into your browser:<br>https://latest.seesaw.me/s/YwLhnQKbqCQ=                                                                                                    |

- If you prefer to sign in on your computer, go to app.seesaw.me and click "I'm a Family Member." If you have an account, sign in here - if not, create an account using your QR code.
- If you are adding the new journal to an existing Seesaw account, click your name in the upper left corner, then select Add Child's Journal.

| irst Name       |                  |        |  |
|-----------------|------------------|--------|--|
| Johnny          |                  |        |  |
| .ast Name       |                  |        |  |
| Applese         | ed               |        |  |
| Email Address   |                  |        |  |
| seesawf         | amily123@gmail   | .com   |  |
| Password        |                  |        |  |
| At least 8      | 3 characters     |        |  |
| Confirm Passwor | ď                |        |  |
| Confirm         | Password         |        |  |
|                 | Create Acco      | unt    |  |
|                 | C Sign up with ( | Google |  |

- 10. Enter your QR code or the URL provided by your teacher to add your student's journal. Alternatively, click the Journals tab and then click the blue Add Child button in the top right corner.
- 11. Revisit your Seesaw Family app or login at <u>app.seesaw.me</u> to view your student's journal.

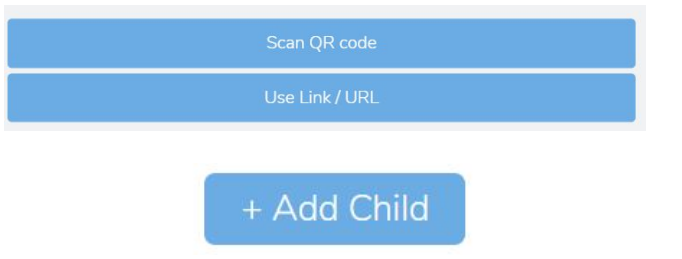

## Seesaw Instructions for Parents

Alternatively, if your teacher sent home a PDF with your child's learning code, QR code, and/or individual URL, you can use any of those tools to connect to your learner's journal.

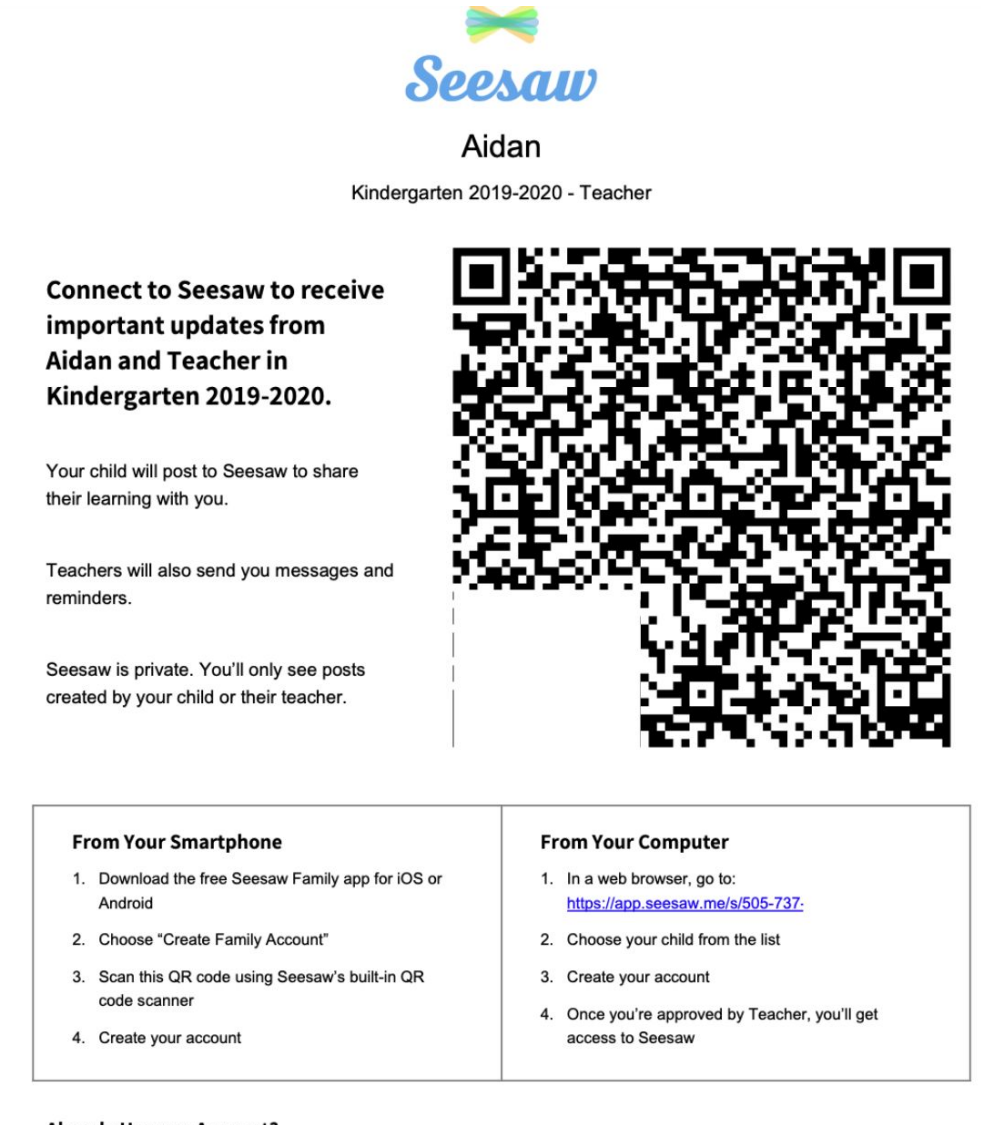

## Already Have an Account?

If you've used Seesaw before or have more than one child using Seesaw, follow these steps:

- 1. Sign in to your account in Seesaw Family app or on the web at https://app.seesaw.me
- 2. Click on your profile icon, click "+Add Child's Journal" button, then scan the QR code above